# REG ARAVO QUICK-GUIDE FOR SUPPLIERS How to Setup Aravo Two Factor Authentication using Authenticator App

Step 1: Log-in to your account in <a href="https://pg.aravo.com/">https://pg.aravo.com/</a>

- Tick "I agree with statement above"
- Enter your Supplier credentials on the login screen
- If you need to reset your credentials, click on "Need help accessing your account?"

| Welcome To P&G's S                                                                                       | Supplier Information Center.                                                                                                    |
|----------------------------------------------------------------------------------------------------|----------------------------------------------------------------------------------------------------|
| We hereby confirm that<br>change occurs, the Proc<br>accurate, Procter & Gar<br>incorrect account as spe | the data we are about to provide or change is truthful and correct and, in case a<br>cter & Gamble buyer will be notified in advance. If the information is not valid or<br>nble is not responsible if a payment is delayed, not credited, or credited to an<br>actified. |
| Note: To preserve data in<br>access and update vendo                                                     | tegrity in P&G vendor masterdata, only Registered ARAVO primary contacts can<br>r accounts.                                                                                                    |
| I agree with the sta                                                                                     | itement above.                                                                                                    |
| Username:                                                                                                |                                                                                                    |
|                                                                                                    |                                                                                                    |
| Password:                                                                                                |                                                                                                    |
|                                                                                                    |                                                                                                    |
| Login                                                                                                    |                                                                                                    |
| Login<br>Deutsch (Deutschland<br>Nam) · Türkçe (Türk<br>(Br                                              | d) · English (United Kingdom) · English (United States) · Tiếng Việt (Việt<br>iye) · español (España) · français (France) · italiano (Italia) · português<br>rasil) · русский (Россия) · 中文 (中国) · 日本語 (日本)                                                               |

Step 2: After log-in, choose to set up TFA via Authenticator App.

- Select "Authenticator app, recommended" (Note: You can only choose 1 method)
- Click "Continue"

| Two- | factor authentication                                                    |
|------|--------------------------------------------------------------------------|
|      | Please choose one of below options                                       |
|      | Authenticator app, recommended One time verification orde cent via email |
|      | Continue Sancel                                                          |
| -    |                                                                          |

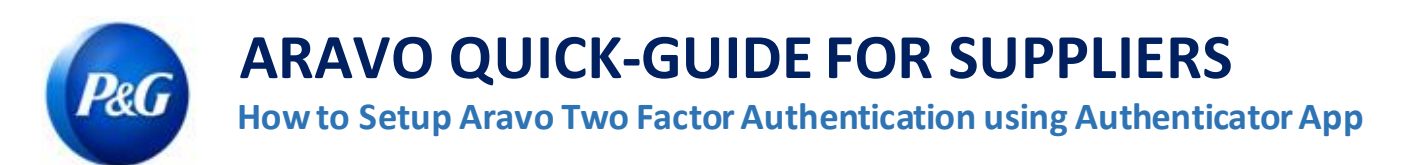

#### **Quick Summary**

You can install and set up authenticator app on the following:

- Mobile Phone
- Browser Extension
- <u>Recommended: Backup account</u>

Please choose the option that best fits your business needs.

| Two-factor authentication                                         |
|-------------------------------------------------------------------|
| 1. Install a two-factor app. 🕑                                    |
| 2. Scan the code below using your two-factor app.                 |
|                                                                   |
| 3. To verify your app, enter the code generated by the app below. |
| Enable two-factor authentication Cancel                           |

**IMPORTANT NOTE:** P&G recommends enabling of backup of account in chosen authenticator app. This is to ensure account can be recovered when phone got lost, reset or application accidentally deleted.

# **ARAVO QUICK-GUIDE FOR SUPPLIERS** How to Setup Aravo Two Factor Authentication using Authenticator App

## **Option 1: Mobile Phone**

Step 1: Install the latest version of the Authenticator app, based on your mobile's operating system and authenticator app preference.

#### **Authenticator App Options**

- Microsoft Authenticator
- Salesforce Authenticator
- Google Authenticator

#### **Operating System**

- <u>Google Android</u>: On your Android device, go to Google Play to download and install selected app
- <u>Apple iOS</u>: On your Apple iOS device, go to the App Store to download and install the selected app

**Step 2:** Open downloaded application and follow instructions to add a new Account.

• Microsoft Authenticator: Backup requires usage and sign-in of Microsoft account

| <b>≡</b> Authenticator +                                    | < ···                                                                                                    | • | < Add account                        |   |
|-------------------------------------------------------------|----------------------------------------------------------------------------------------------------|---|--------------------------------------|---|
|                                                             |                                                                                                    |   | WHAT KIND OF ACCOUNT ARE YOU ADDING? |   |
| Ready to add your first account?                            | Setup your first account                                                                                        |   | Personal account                     | > |
|                                                             | Use the QR code or setup key in your 2FA settings (by Google or third-party service). If you're having trouble, |   | Work or school account               |   |
| 0                                                           | go to g.co/2sv                                                                                                  |   | Other (Google, Facebook, etc.)       | ~ |
| $\sim$                                                      | Scan a QR code                                                                                                  |   |                                      |   |
| Т                                                           | 🕮 Enter a setup key                                                                                             |   | Add work or school account           |   |
|                                                             |                                                                                                    |   |                                      |   |
| Add account                                                 |                                                                                                    |   | Sign in Scan QR code                 |   |
|                                                             |                                                                                                    |   |                                      |   |
| Already have a backup?<br>Sign in to your recovery account. |                                                                                                    |   |                                      |   |
| Begin recovery                                              |                                                                                                    |   |                                      |   |
|                                                             |                                                                                                    |   |                                      |   |
| Authenticator Passwords                                     | Import existing accounts?                                                                                       |   |                                      |   |

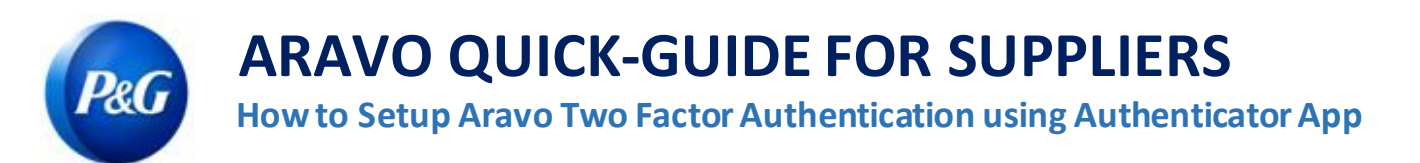

• Salesforce Authenticator: Back up requires input and confirmation of mobile number

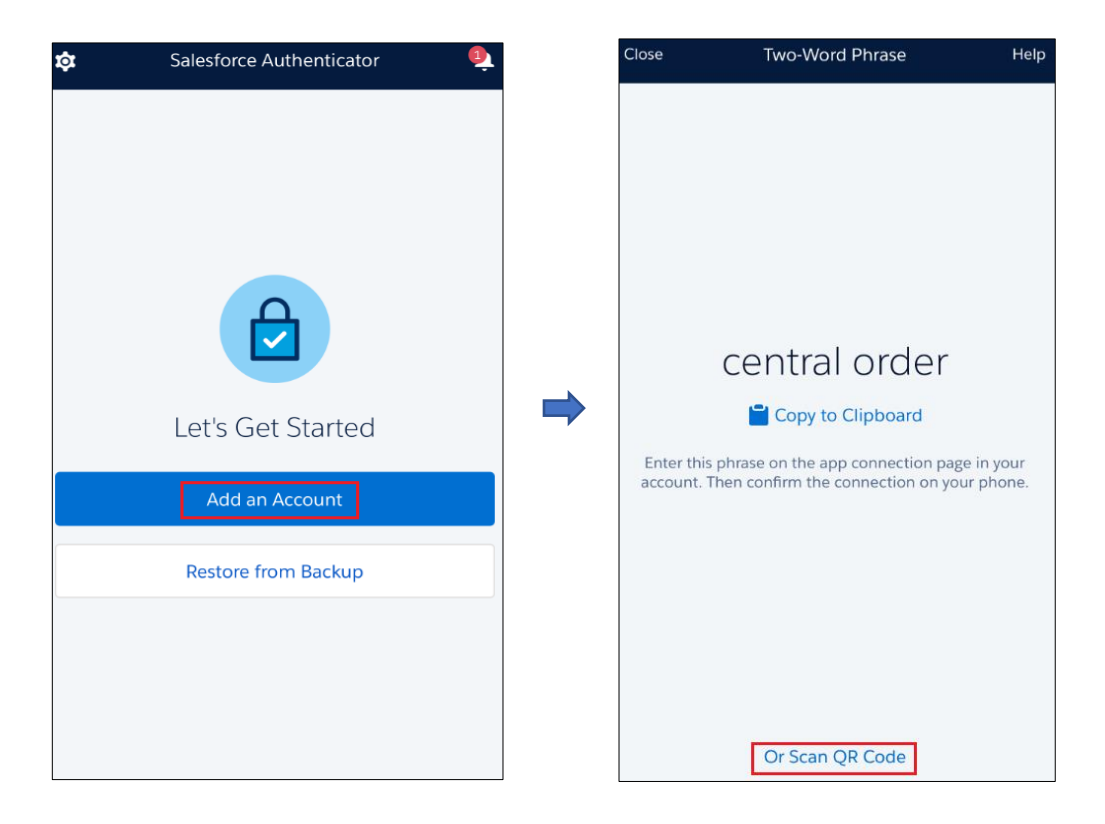

• Google Authenticator: Back up via export of account and save QR code for later use

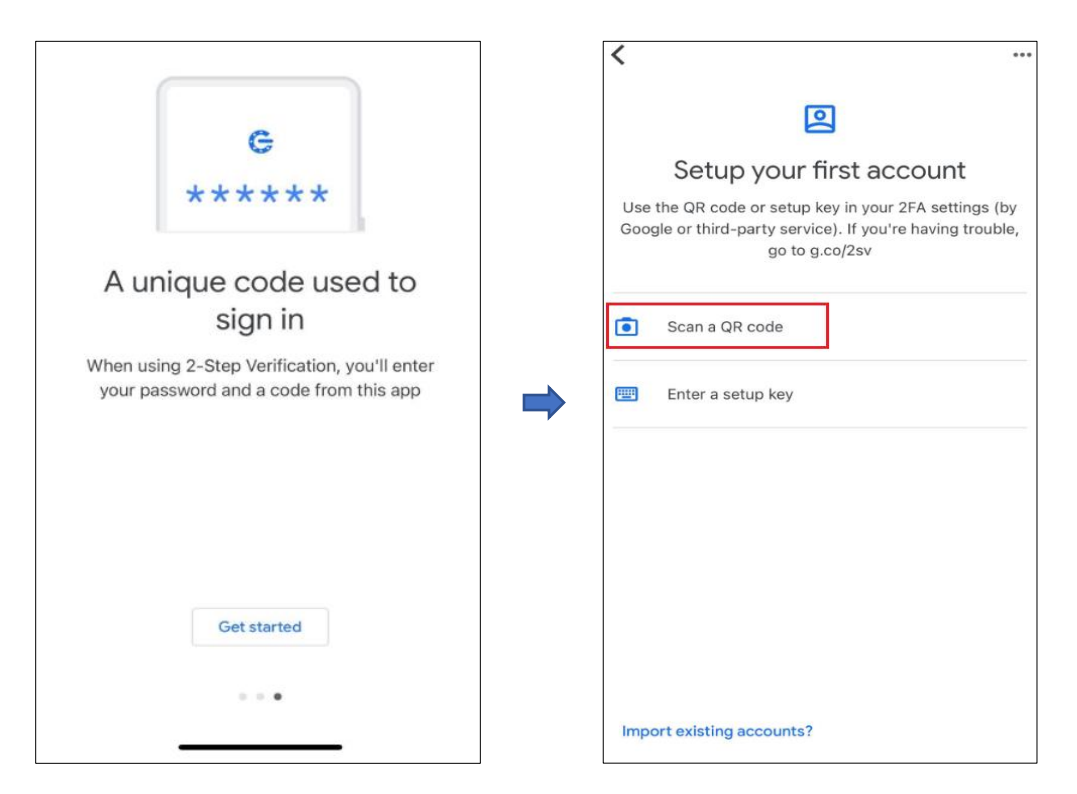

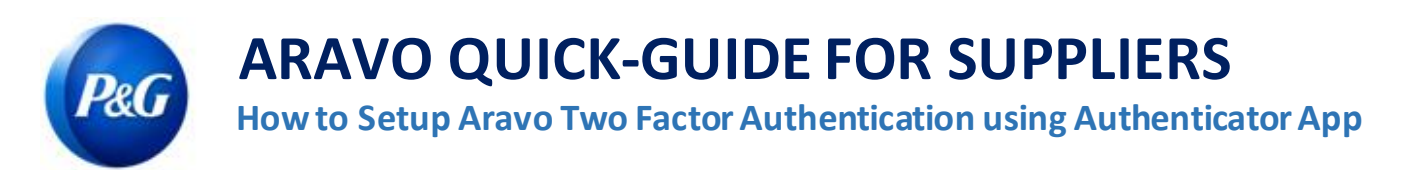

## Step 3: Register and scan QR code found on Aravo Page.

2. Scan the code below using your two-factor app.

**Step 4:** The app will generate a 6-digit code. Input that code in setup screen then click "Enable two-factor authentication". This one-time code lasts for 30 seconds only.

|       | =        | Authenticator                         | +             |
|-------|----------|---------------------------------------|---------------|
|       | 8        | Aravo<br>vcstgvp6eqa<br>991 913 €     | >             |
| 3. To | o verify | your app, enter code generated by the | app below.    |
|       |          | Enable two-factor authentication      | <u>Cancel</u> |

Step 5: After MFA has been set up, you will be able to successfully access the Aravo site.

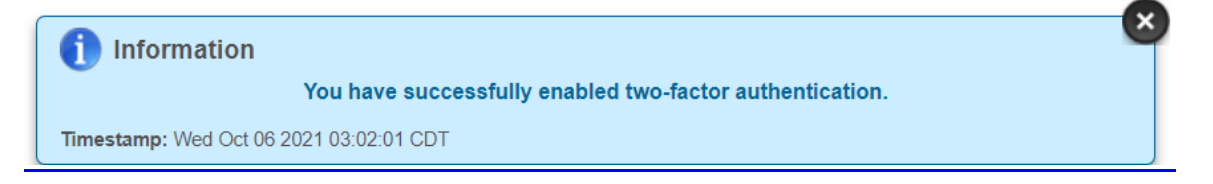

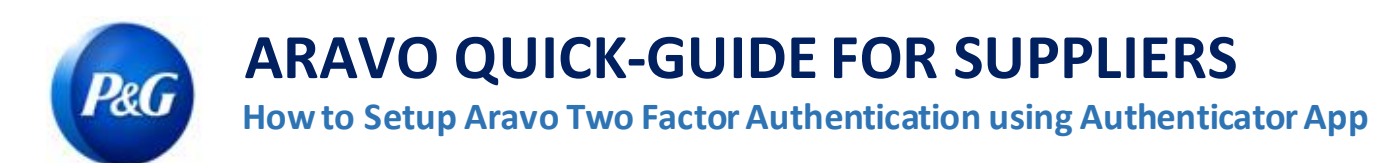

### **Option 2: Browser Extension**

Step 1: Install the Google Authenticator Browser extension

- Which web browsers does it support?
  - Google Chrome
  - Mozilla Firefox
  - Microsoft Edge

#### • How do I install the extension?

- Go to https://chrome.google.com/webstore/detail/authenticator/bhghoamapcdpbohphigoooaddinpkbai?hl=en
- Click Add to Chrome

| chrome web store                                                                                        | dvcabel@up.e  |
|----------------------------------------------------------------------------------------------------|---------------|
| Home > Extensions > Authenticator                                                                       |               |
| Authenticator<br>Offered by: authenticator.cc<br>***** 1,434   Productivity   \$ 1,00<br>@ Runs offline | Add to Chrome |

Step 2: Click Authenticator Extension's icon in your browser

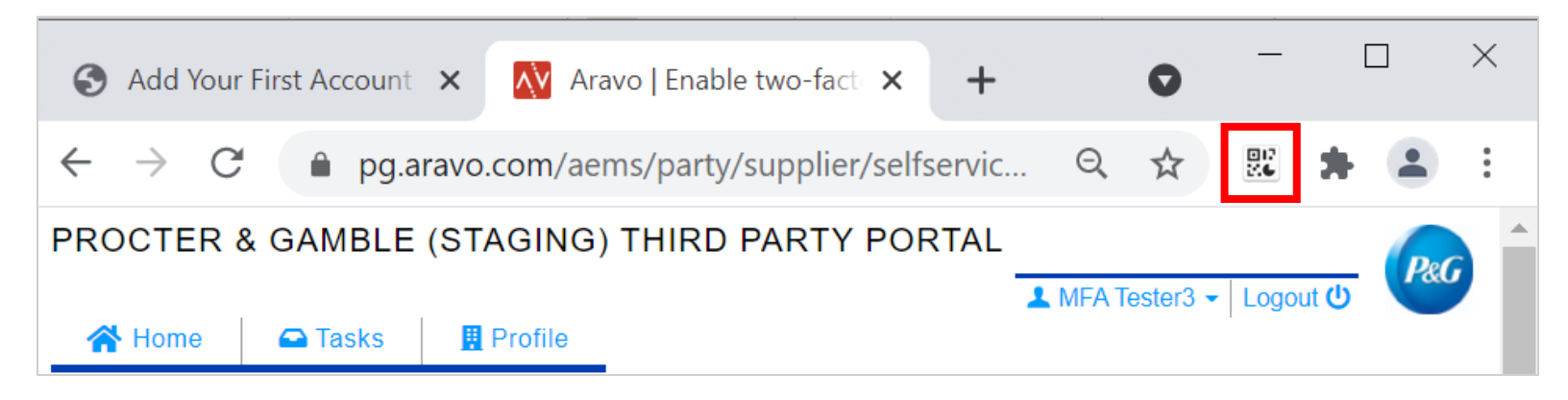

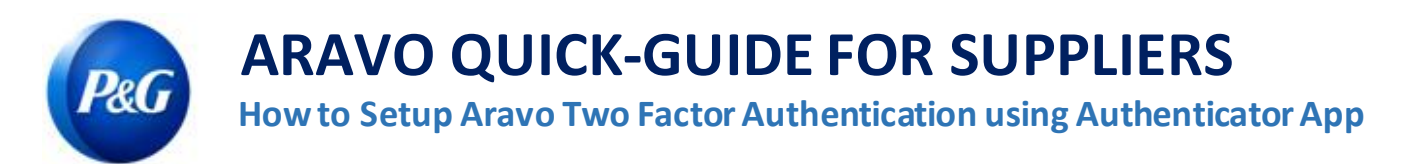

Step 3: Click the scan icon at the top right corner of the window

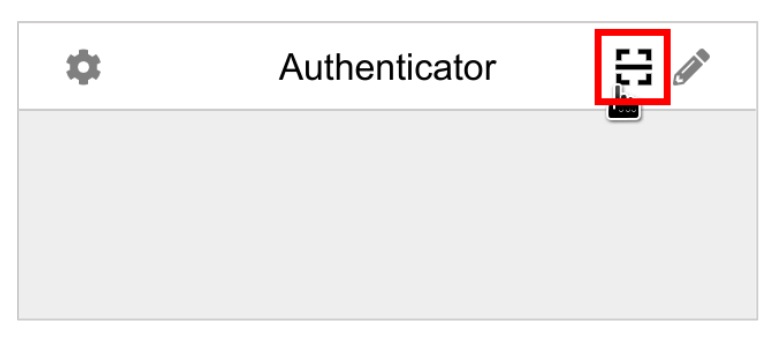

Step 4: Click and drag to draw a square that completely covers the QR code on the Aravo Enable MFA page

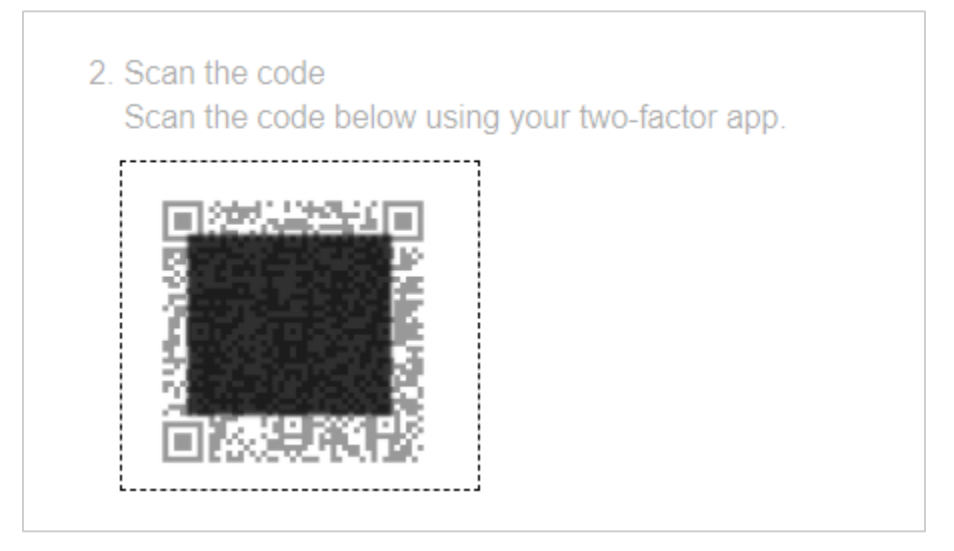

Step 5: The browser extension will generate a 6-digit code. Input that code in setup screen then click "Enable two-factor authentication". This one-time code lasts for 30 seconds only.

## Authenticator App

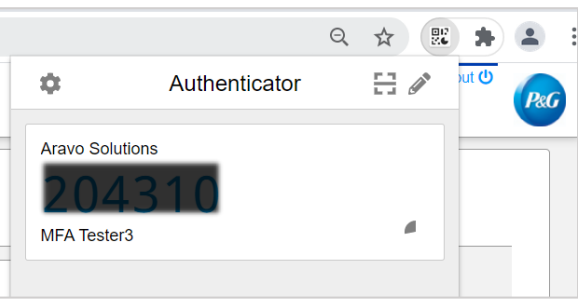

# 3. To verify your app, enter code generated by the app below.

**Aravo Page** 

×

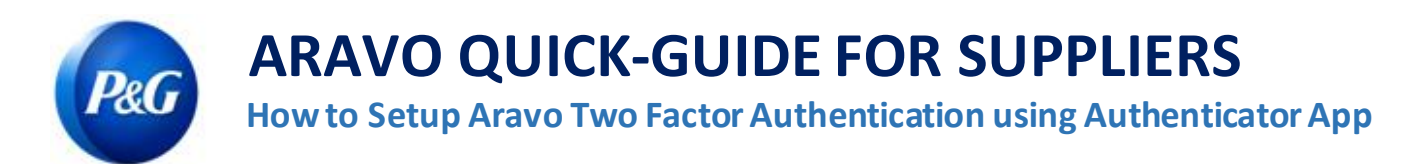

## Step 6: After MFA has been set up, you will be able to successfully access the Aravo site.

Information

You have successfully enabled two-factor authentication.

Timestamp: Wed Oct 06 2021 03:02:01 CDT

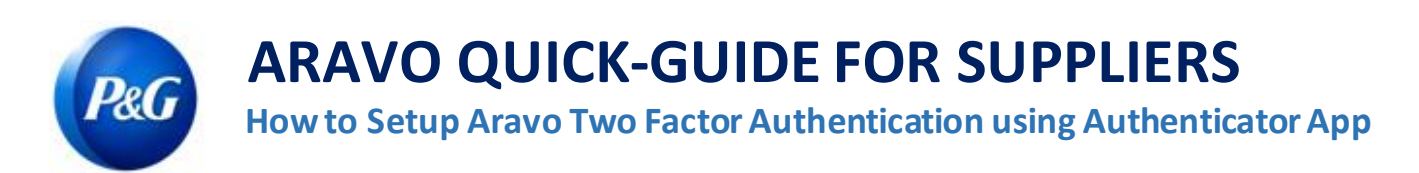

#### **Recommended: Backup account**

Backup and recovery of account differs from one app to another.

• Microsoft Authenticator: Click "Setting" and choose "Backup this device" and input Microsoft account.

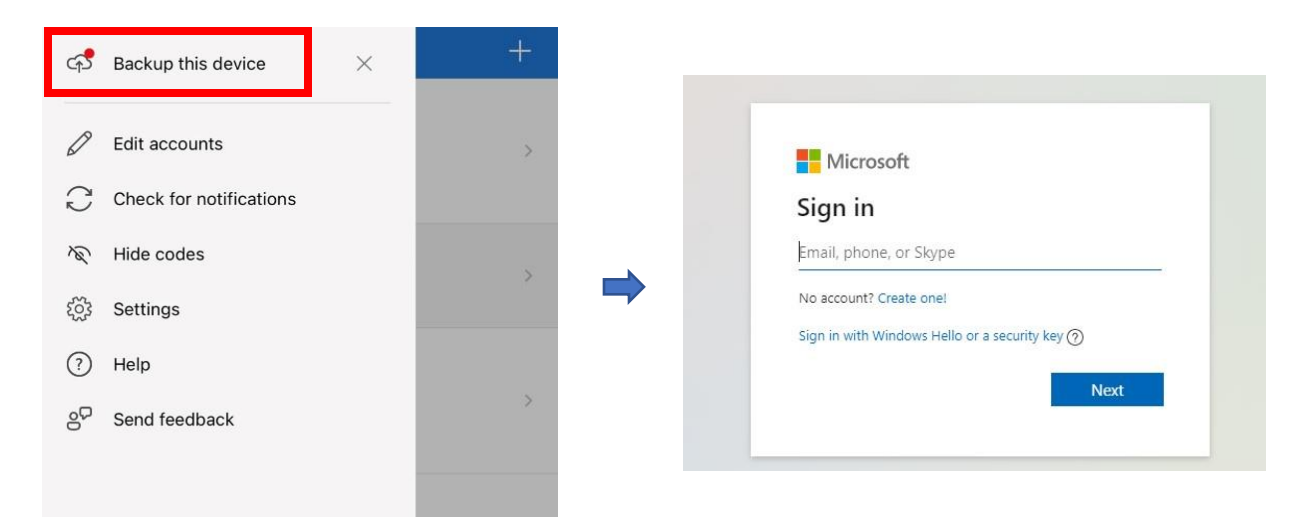

Input Security Code sent to email to complete back up.

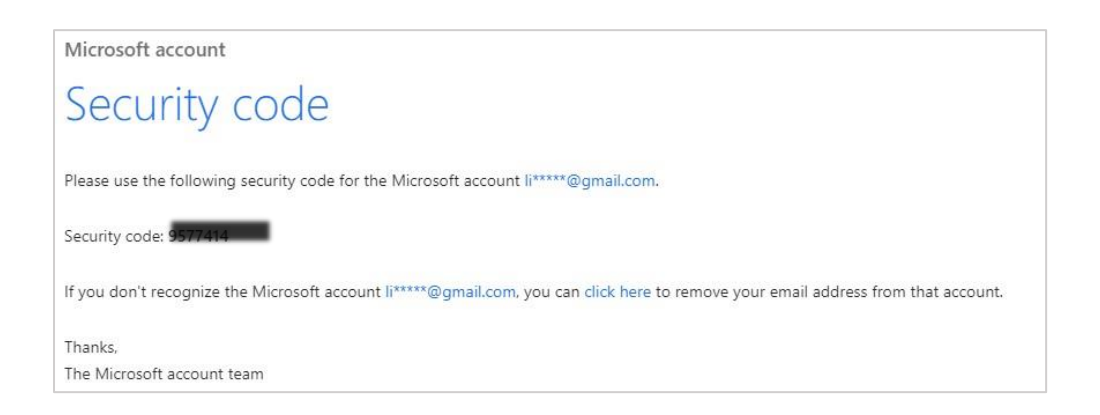

# **ARAVO QUICK-GUIDE FOR SUPPLIERS**

How to Setup Aravo Two Factor Authentication using Authenticator App

• **Salesforce Authenticator:** Click "Settings" and choose "Back-up accounts". Input mobile number, wait for Salesforce to text your number with next instructions.

| Backup and Restore            |
|-------------------------------|
| Back up accounts              |
| Verify mobile number >        |
| Advanced Settings             |
| Automation Settings >         |
| About                         |
| Privacy Statement >           |
| Send Feedback                 |
| Salesforce Authenticator v3.5 |

Pel

|                                                                     | i tout mobile hui                                             | nber                                     |
|---------------------------------------------------------------------|---------------------------------------------------------------|------------------------------------------|
| We'll text you a<br>Verifying your n<br>accounts or rest<br>backup. | link to verify your<br>umber starts a ba<br>ores accounts fro | number.<br>ckup of your<br>m an existing |
| +63                                                                 |                                                               | 0                                        |
|                                                                     | Send                                                          |                                          |
|                                                                     |                                                               |                                          |
|                                                                     |                                                               |                                          |
|                                                                     | 2<br>^BC                                                      | 3<br>Def                                 |
| 1<br>4<br>сні                                                       | 2<br>лвс<br>5<br>јкі                                          | 3<br>def<br>6<br>mno                     |
| 1<br>4<br>оні<br>7<br>рояз                                          | 2<br>лес<br>5<br>јкі<br>8<br>тич                              | 3<br>def<br>6<br>mno<br>9<br>wxyz        |

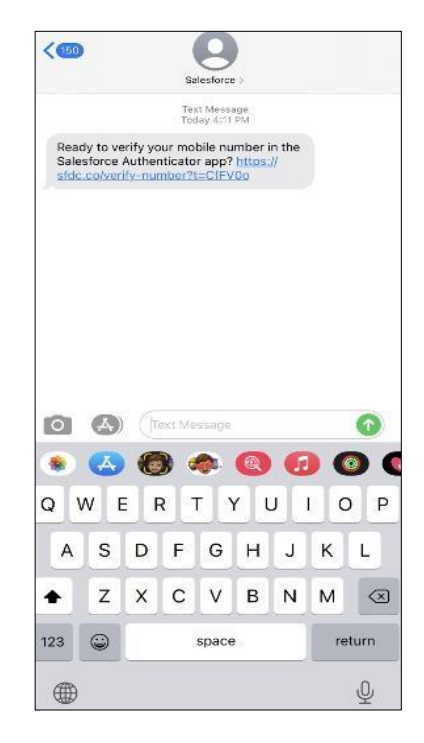

Enter passcode to complete back-up of account.

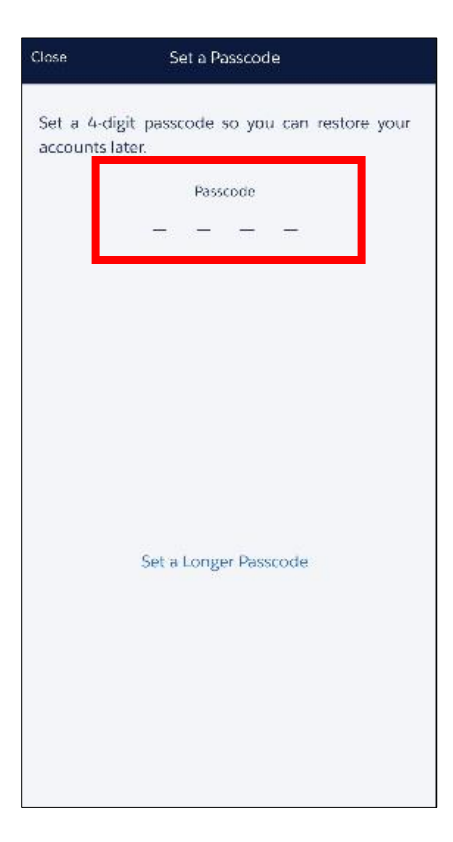

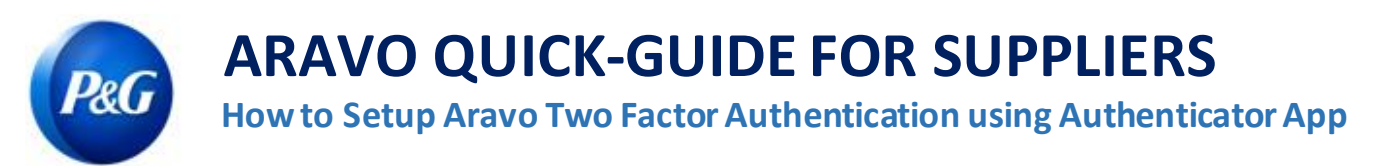

• Google Authenticator: Click button on upper right of screen and choose "Export accounts".

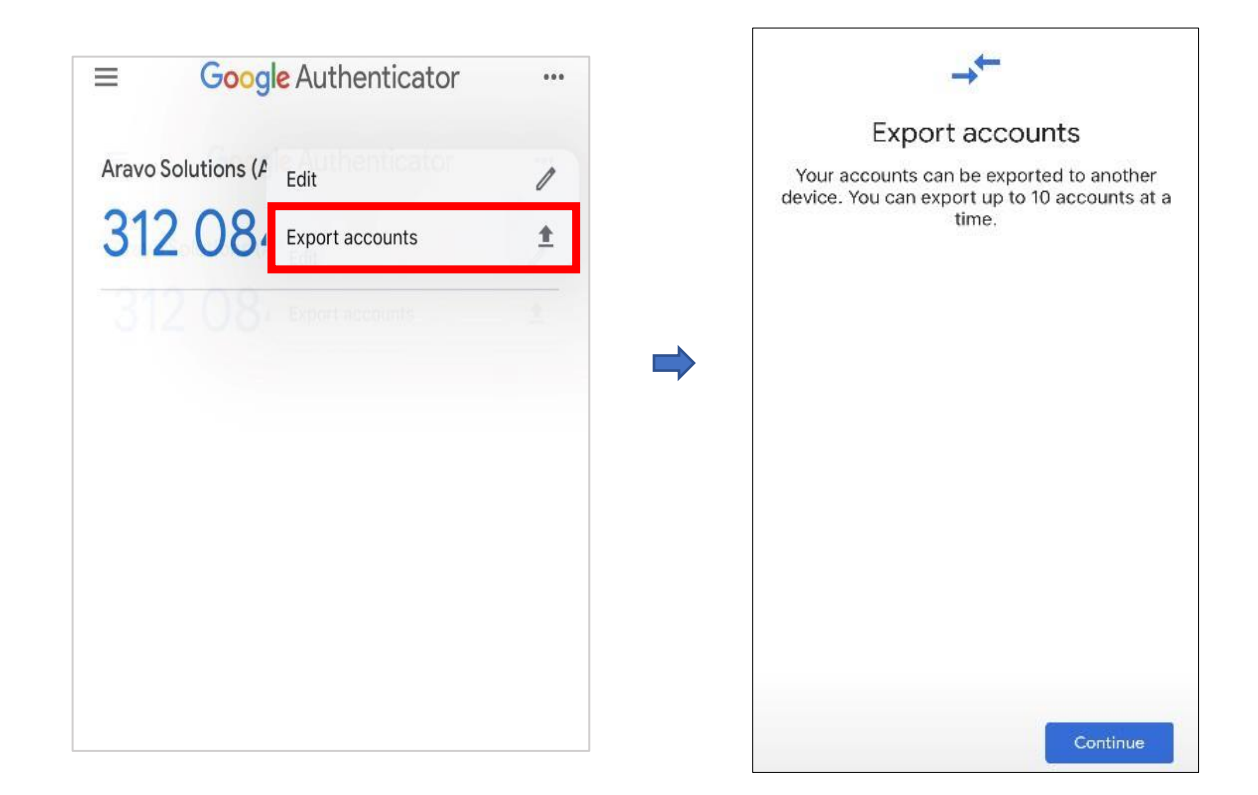

Save QR code to be used later when recovery of account is needed.

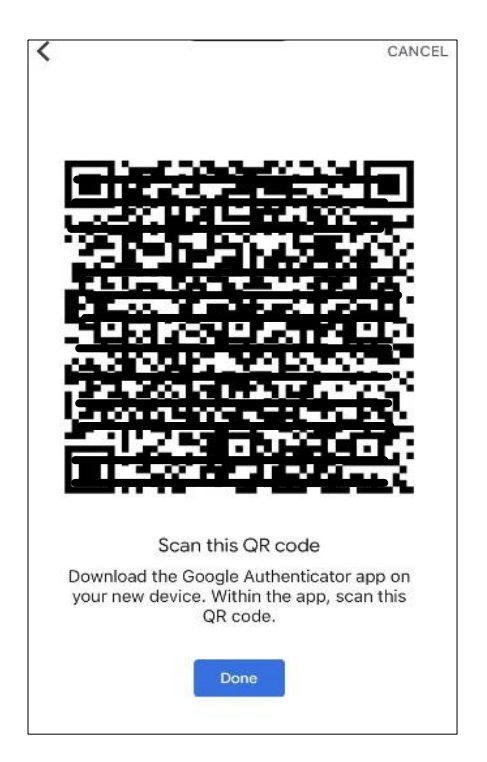

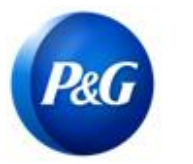

# **ARAVO QUICK-GUIDE FOR SUPPLIERS**

How to Setup Aravo Two Factor Authentication using Authenticator App

Need help? You can connect with us at <a href="https://pg.aravo.com/">https://pg.aravo.com/</a>

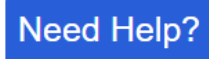